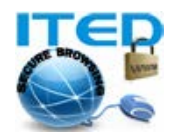

www.allvpn.eu https://ssl-url.net/allvpn.eu

## راهنمای کاربر: نصب وی پی ان روی بلک بری (Blackberry OS 7)

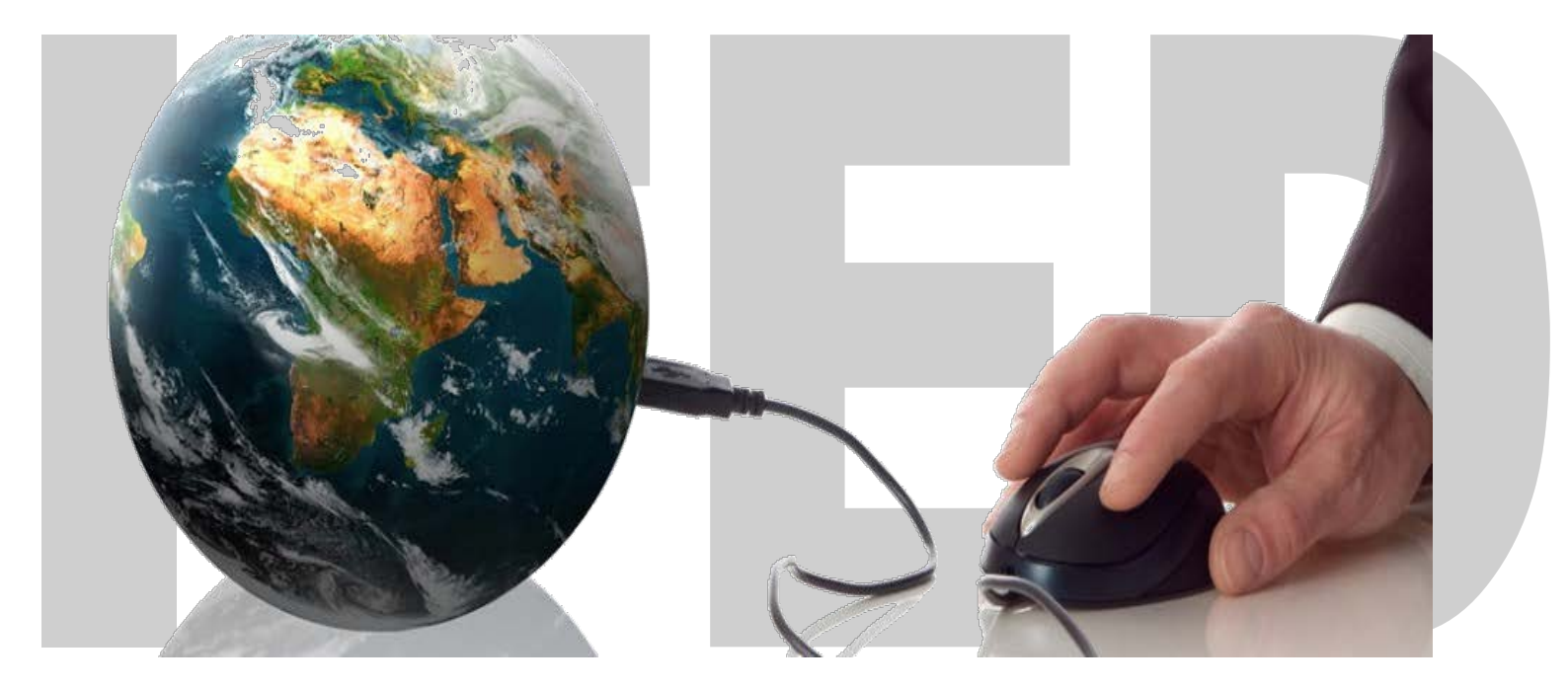

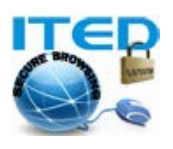

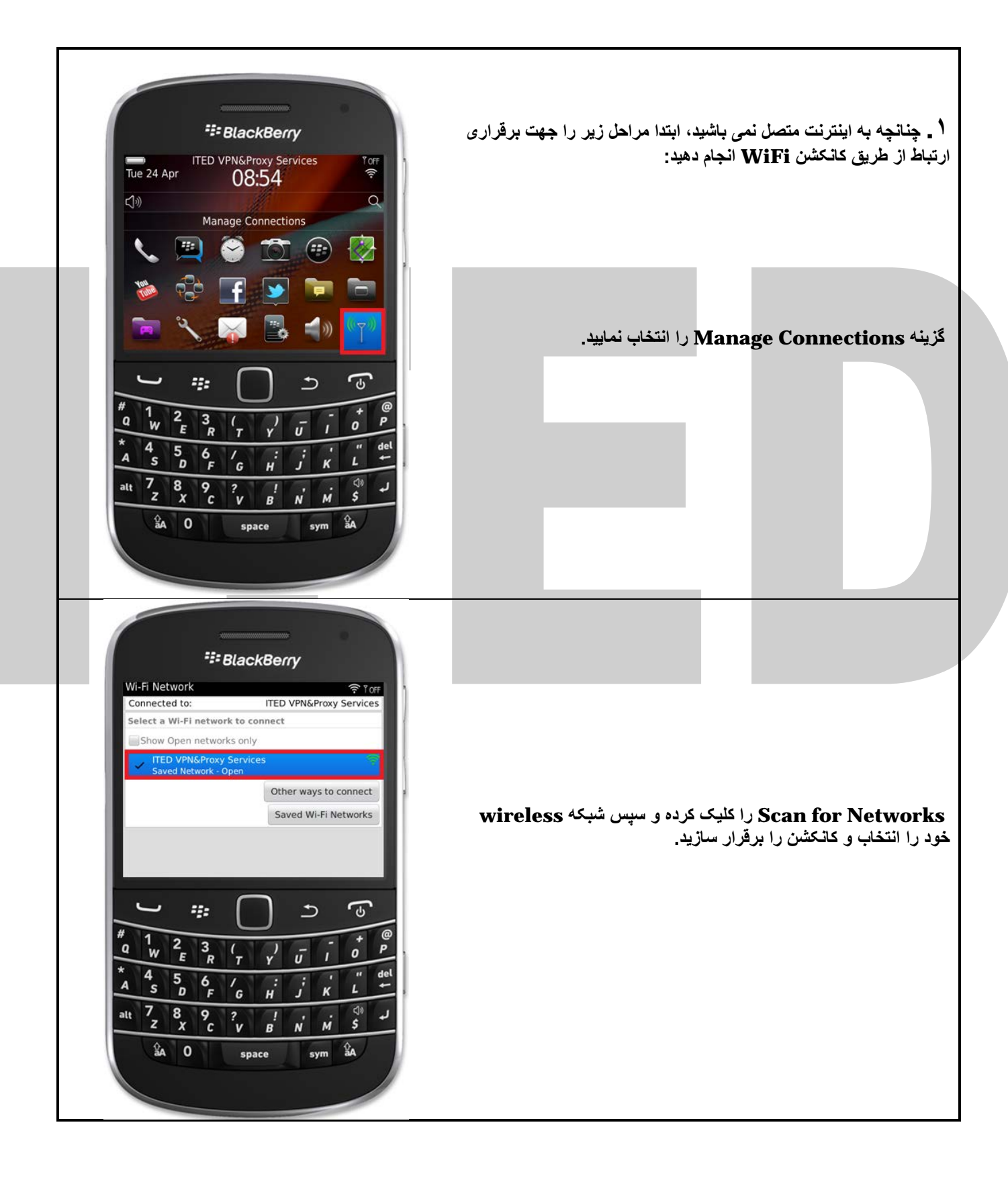

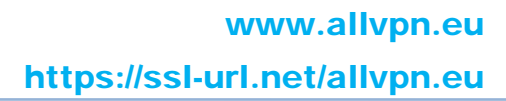

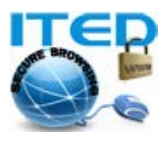

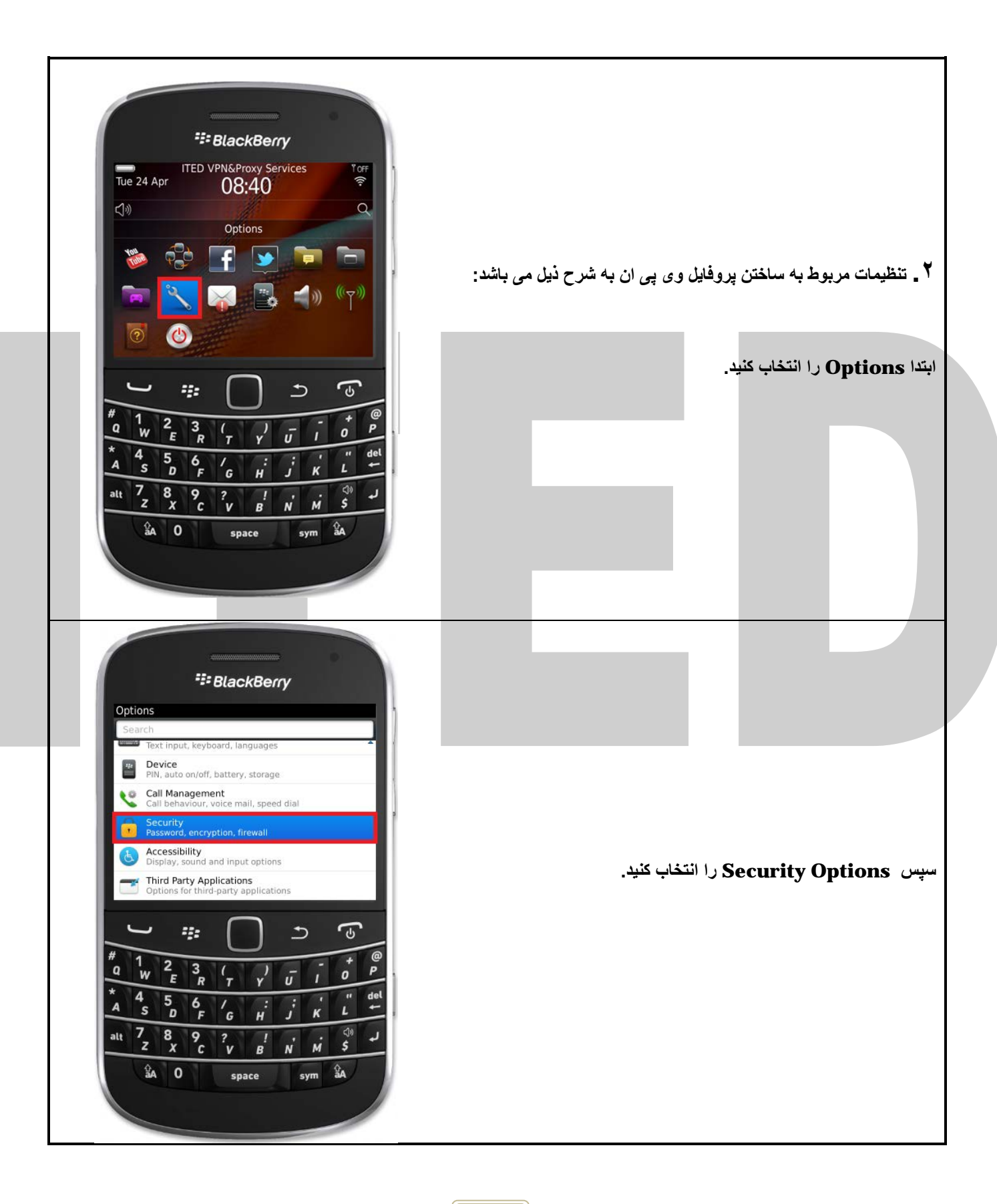

وب سایت : <u>https://ssl-url.net/allvpn.eu</u> و <u>https://ssl-url.net/allvpn.eu</u> ایمیل : <u>info@allvpn.eu</u> سفارش : <u>order@allvpn.eu</u> یاهو/اسکایپ/تویتر : ALLVPN صفحه فیسبوک: www.facebook.com/ALLVPN

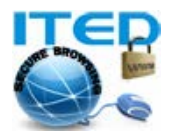

## www.allvpn.eu https://ssl-url.net/allvpn.eu

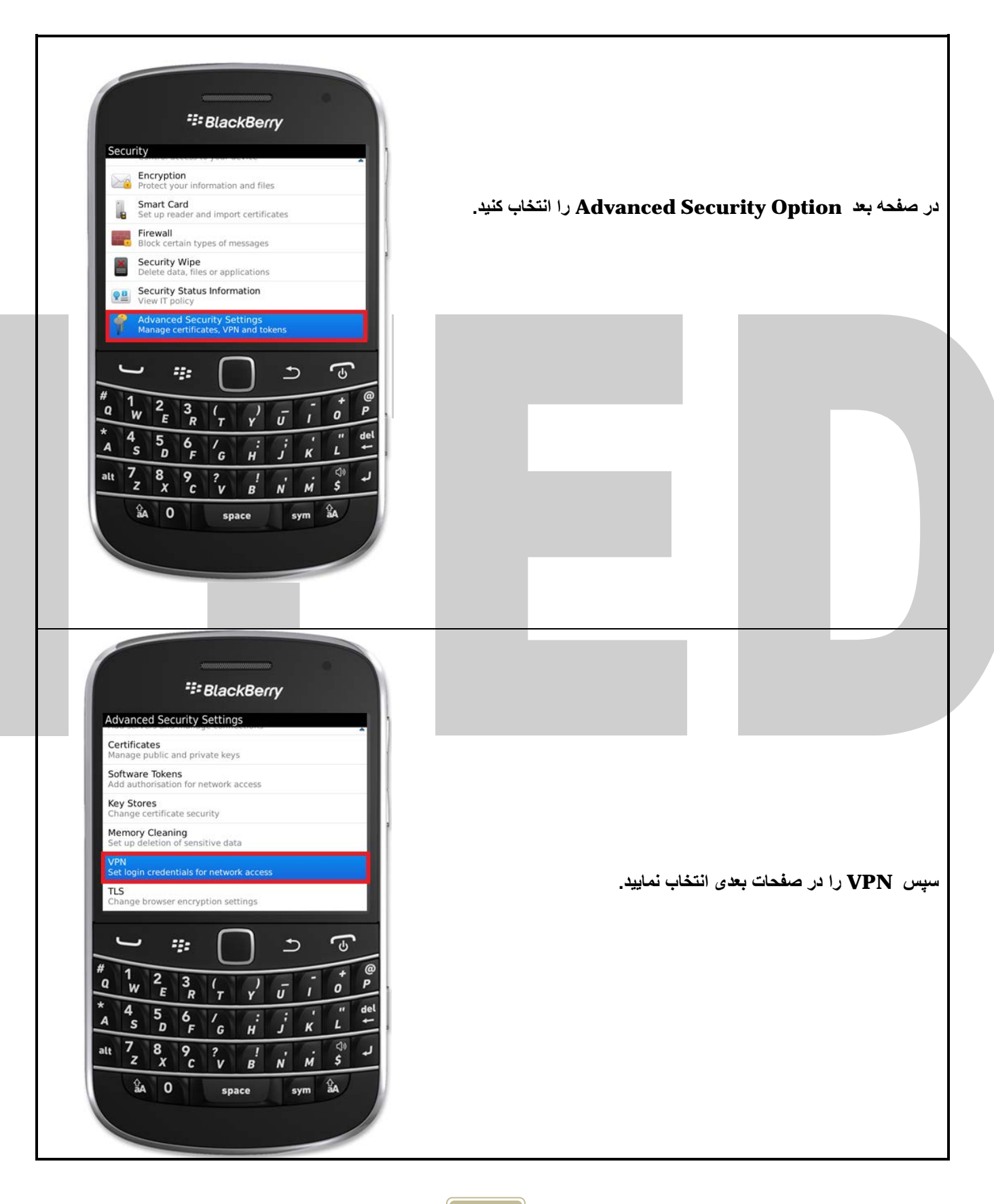

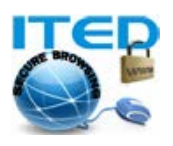

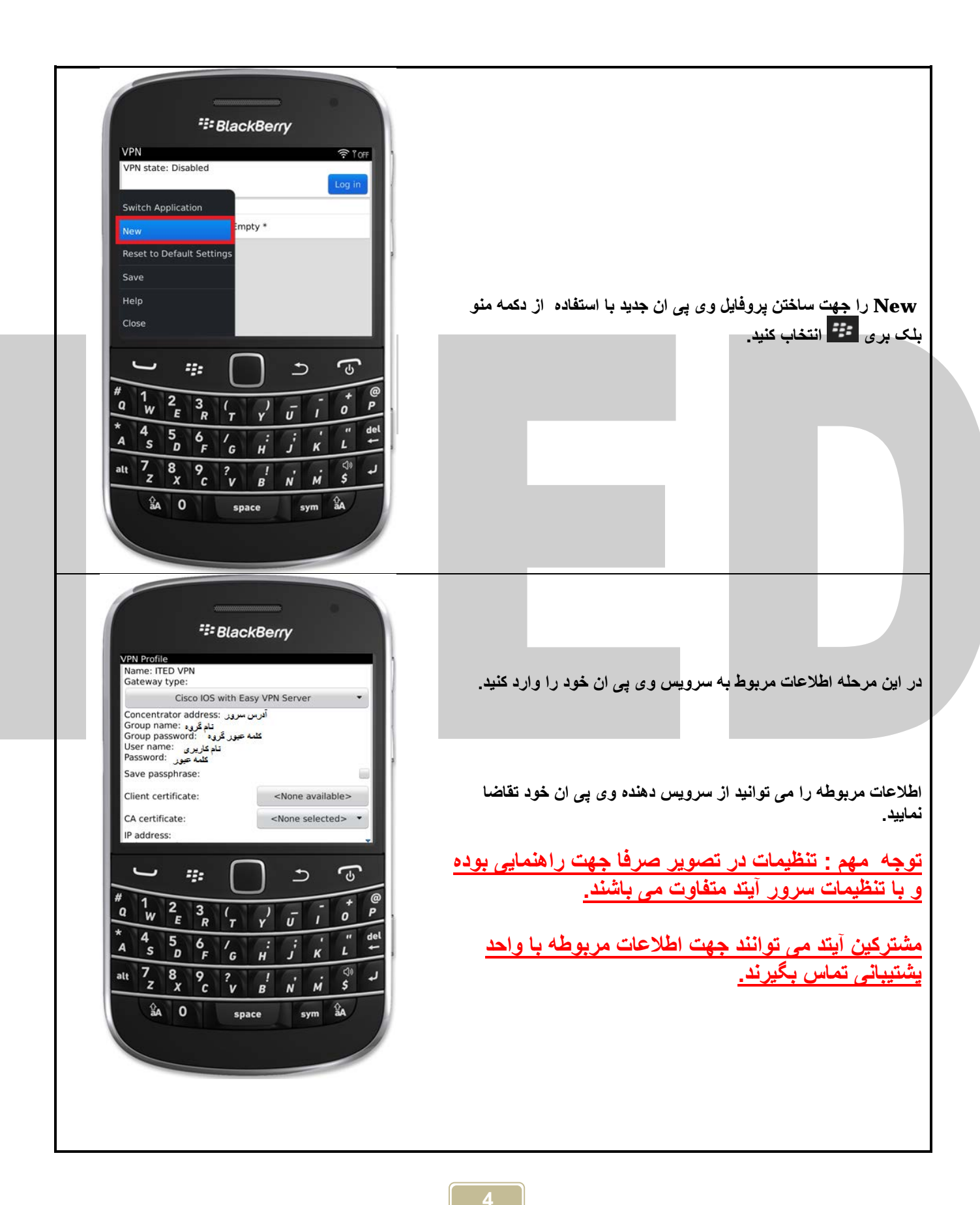

وب سایت : <u>https://ssl-url.net/allvpn.eu</u> و <u>https://ssl-url.net/allvpn.eu</u> ایمیل : info@allvpn.eu سفارش : <u>order@allvpn.eu</u> یاهو/اسکایپ/تویتر : ALLVPN صفحه فیسبوک: www.facebook.com/ALLVPN

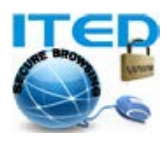

| File     PN Profile     KE cipher:     HMAC MD5 (128-bits)     Perfect Forward Secrecy:     Prefect Forward Secrecy:     NONE-MD5     Swtech Application     Save     Close     1     2     3     9     1     2     3     3     3     3     3     3     3     3     3     3     3     3     3     3     3     3     3     3     3     3     3     3     3     3     3     3     3     3     3     3     3     3     3     4     3     4     4     5     5     5     5     5     5 <th>پس از اعمال تغییرات، با زدن دکمه منو بلک بری 🕶 اطلاعات وارده را<br/>ذخیره نمایید و به منوی اصلی برگردید.</th>                                                                                                    | پس از اعمال تغییرات، با زدن دکمه منو بلک بری 🕶 اطلاعات وارده را<br>ذخیره نمایید و به منوی اصلی برگردید. |
|----------------------------------------------------------------------------------------------------|----------------------------------------------------------------------------------------------------|
| File BlackBerg   Manage Connections   Image Connections   Image Connections | التخاب Wifi Network و سپس Manage Connections<br>کنید.                                                   |

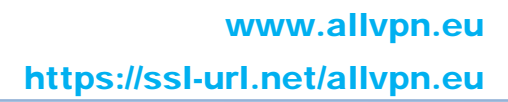

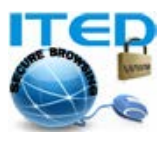

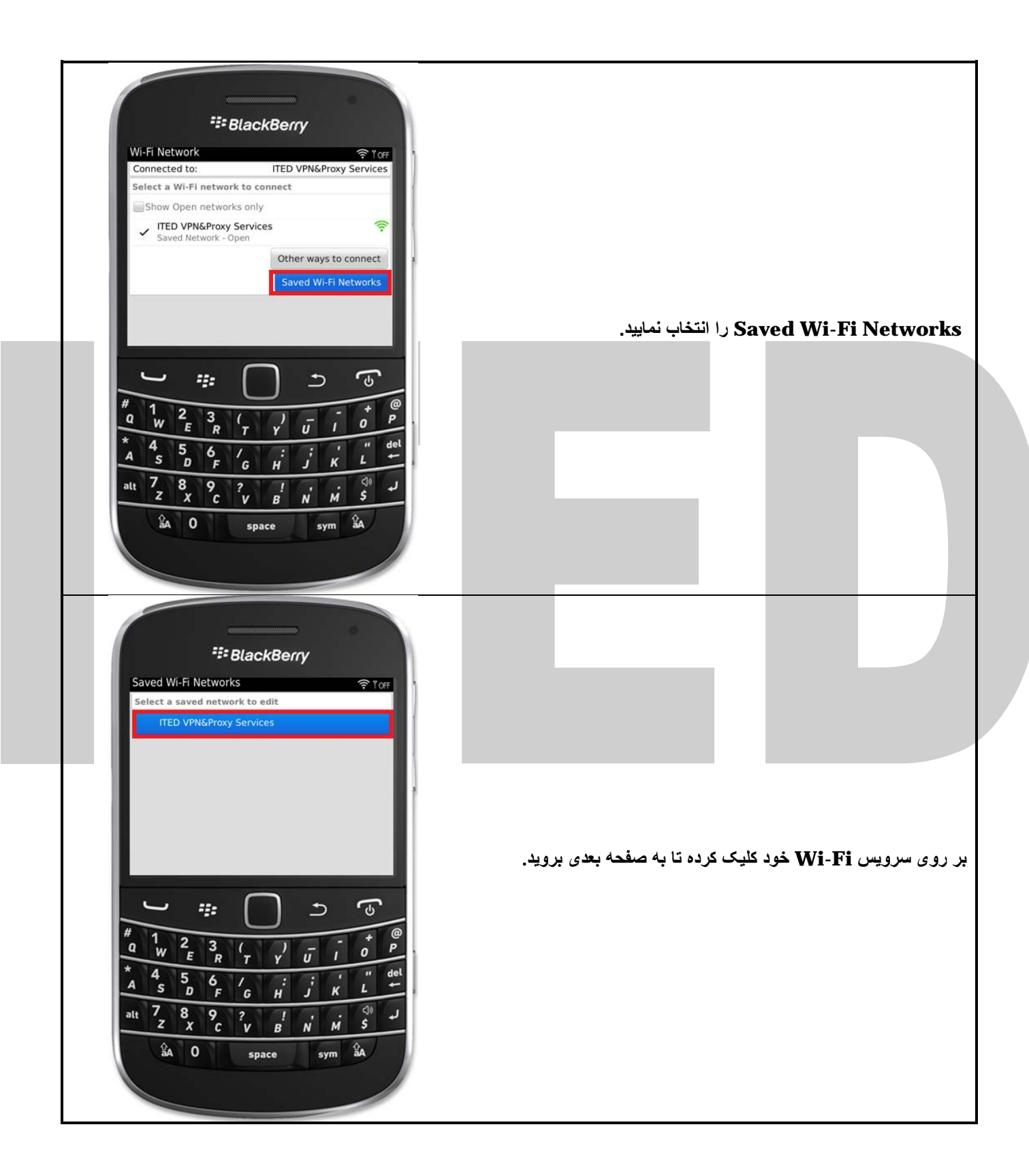

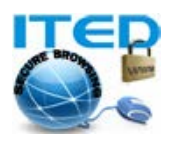

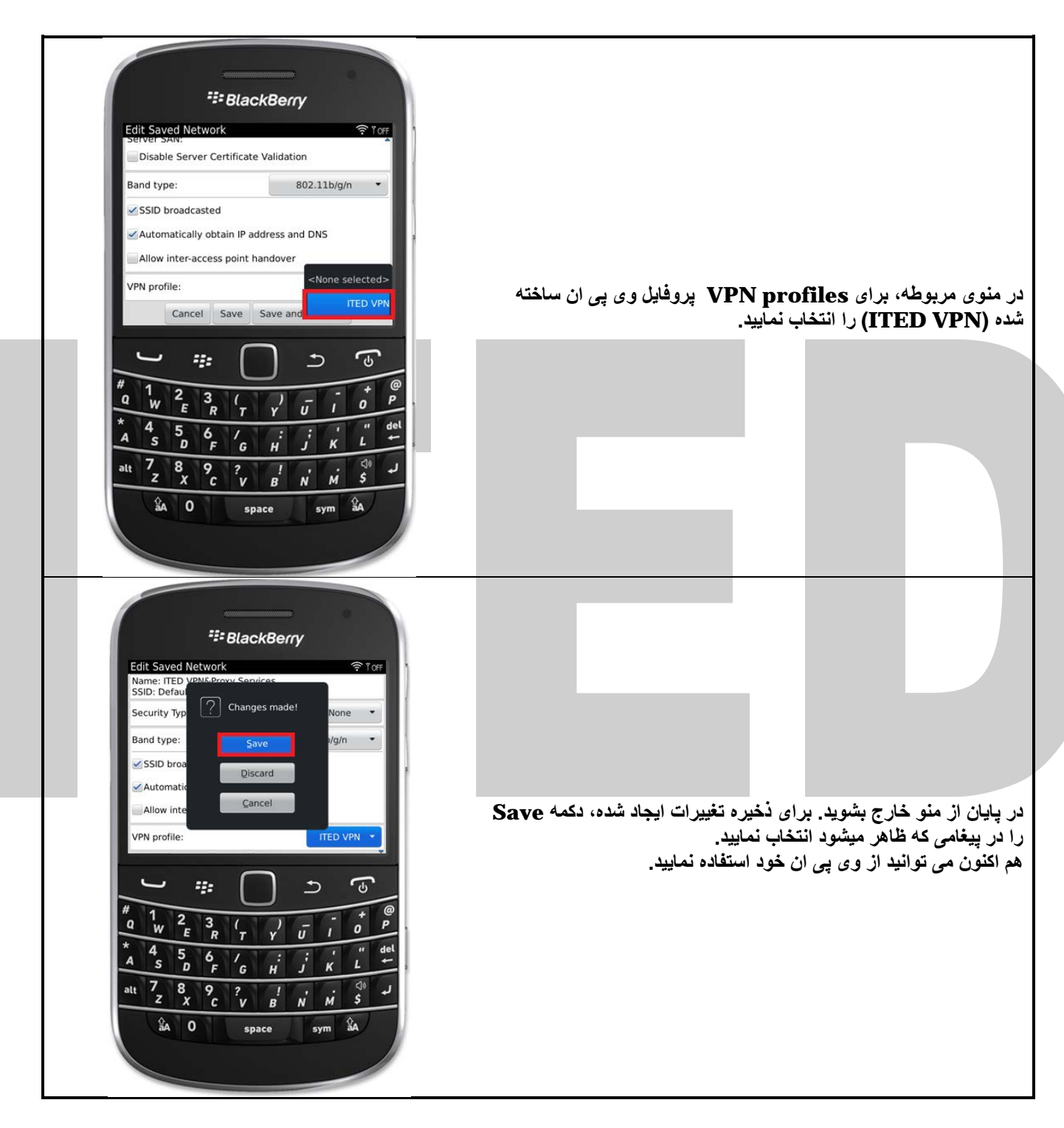

در صورت بروز هر گونه مشکل و یا سوالی میتوانید با تیم فنی ما مکاتبه نمایید.

موفق و پیروز باشید. تهیه و تدوین از: ITED VPN&Proxy Services بروزرسانی: ۴ شنبه ۴ بهمن ۱۳۹۱

> وب سایت : <u>https://ssl-url.net/allvpn.eu</u> و <u>https://www.allvpn.eu</u> ایمیل : <u>info@allvpn.eu</u> سفارش : <u>order@allvpn.eu</u> یاهو/اسکایپ/تویتر : ALLVPN صفحه فیسبوک: www.facebook.com/ALLVPN